# ROADPAC

# **RP 47**

Vytyčení a modely konstrukčních vrstev vozovky Vytyčení a modely silničního tělesa Vytyčení bodů vytvořených programem BRIAL

# Příručka uživatele

Revize 31.12.2020 © PRAGOPROJEKT a.s. & VIAPONT s.r.o.

PRAGOPROJEKT a.s., 147 54 Praha 4, K Ryšánce 16 VIAPONT s.r.o., Vodní 13, 602 00 Brno

# **OBSAH**

| 1.                                                                                                    | ÚVOD                                                                                                    | 3                                               |
|----------------------------------------------------------------------------------------------------|----------------------------------------------------------------------------------------------------|-------------------------------------------------|
| 2.                                                                                                    | SPUŠTĚNÍ PROGRAMU                                                                                                    | 4                                               |
| 3.                                                                                                    | OBRAZOVKA, MENU, ZÁKLADNÍ FUNKCE PROGRAMU                                                                                                    | 5                                               |
| 3.1.<br>3.2.                                                                                                | Menu Soubor<br>Menu Výpočet                                                                                                    | 6<br>6                                          |
| 4.                                                                                                    | NASTAVENÍ VÝPOČTU A ZADÁNÍ ROZSAHU VÝPOČTU                                                                                                    | 6                                               |
| <ol> <li>4.1.</li> <li>4.2.</li> <li>4.3.</li> <li>4.4.</li> <li>4.5.</li> <li>4.6.</li> <li>4.7</li> </ol> | NASTAVENÍ VÝPOČTU<br>Popisy ve výstupu<br>Nastavení vrstev<br>Soubory BRIALu<br>Kontrolní kresba (t91)<br>Rozšířená nastavení<br>Ukázka výstupní sestavy XLS                                                                                                    | 6<br>8<br>9<br>9<br>10                          |
| 5.                                                                                                    | ÚDAJE O VYTYČOVANÝCH BODECH                                                                                                    | .11                                             |
| 5.1.<br>5.2.<br>5.3.<br>5.3.<br>5.3.<br>5.4.<br>5.5.                                                        | VRSTVA, NÁZEV BODU<br>VZTAŽNÉ BODY<br>2.1. Výpočty na základě pokrytí komunikace – (soubor .SKR)<br>2.2. Body na zemním tělese – jednotlivé body<br>2.3. Body na zemním tělese – skupiny bodů<br>2.4. Zadání bodů vypočtených v programu BRIAL<br>SMĚR, ODSUNY, FILTR<br>BODY NA PLOCHÁCH – VOZOVKA, PLÁŇ, PARAPLÁŇ<br>OZNAČENÍ BODŮ A POPISY | .11<br>.11<br>12<br>14<br>16<br>.16<br>17<br>18 |
| 6.                                                                                                    | VÝSTUPNÍ ÚDAJE                                                                                                    | .18                                             |
| <ul><li>6.1.</li><li>6.2.</li><li>6.3.</li></ul>                                                            | Výstup ve formátu XLS<br>Textový výstup<br>Výstupy do 3D                                                                                                    | .19<br>.19<br>.19                               |
| 7.                                                                                                    | TLAČÍTKA VE SPODNÍ ČÁSTI PANELU                                                                                                    | .19                                             |
| 8.                                                                                                    | POUŽITÍ FILTRU                                                                                                    | .20                                             |
| 9.                                                                                                    | PŘÍČNÉ SKLONY                                                                                                    | .21                                             |

#### 1. Úvod

Program RP47 ve verzi 2021 je universální program pro vytyčování bodů vozovek, bodů silničního tělesa vytvořeného programem RP51 Příčné řezy a dále i pro vytyčování bodů konstrukcí a zvláštních tvarů silničního tělesa získaných výpočtem programem BRIAL (subassemblies). Body je možném libovolně kombinovat.

Ve verzi 2021 umožňuje program RP47 i jednoduchou práci s celými plochami vozovky, pláně a parapláně (#VOZOVKA, #PLAN, #PARAPLAN). Uživatelé mohou zadávat pouze půdorysnou polohu bodů (staničení, poloha bodu v příčném řezu) a program doplní výškové kóty na příslušných plochách v rozsahu jejich platnosti. Tento postup umožňuje snadno připravovat celé sady kontrolních bodů na komunikaci v jediném běhu výpočtu.

Se silničním systémem je program RP47 propojen prostřednictvím standardních datových souborů typu .SHB, .XHB (osa, staničení), SNI, XNI (niveleta), V43 (kryt vozovky), V51, V56 (těleso komunikace) a V90 (BRIAL).

Program umožňuje pracovat i pouze se soubory .SKR (kryt vozovky), .SPR (těleso komunikace), ale jeho možnosti jsou v takovém případě omezené dostupnými výsledky již provedených výpočtů programy RP43, 51 a 56. Ve standardním režimu práce si program RP47 zajišťuje potřebná spuštění příslušných programů samostatně a nezávisle na hlavním dialogu systému RoadPAC.

Program RP47 umožňuje vytvářet výstupy ve formě tabulek (soubory XLS, MS Excel) nebo ve formě textových souboru (soubory TXT). Tabulky obsahují souřadnice vybraných bodů spolu s jejich staničením, vzdáleností od osy komunikace a kódovým označením bodů tak, aby bylo možno z jednoho souboru přímo čerpat souřadnice pro totální stanice pro vytyčení i pořizovat bez dalších úprav požadované tiskové sestavy.

Program je koncipován jako otevřený systém, lze vytvořit často používanou úlohu jako šablonu pro další zadání. Tím je umožněno připravit vzorové šablony pro jednotlivé stavby a dodavatele, které budou odpovídat používaným a dohodnutým technologiím a značně se zjednoduší příprava vstupních dat.

Pokud potřebujete vytvořit svoji speciální šablonu pro Vaši akci, kontaktujte, prosím, autory programu, budete-li napoprvé potřebovat poradit. Vzhledem k nyní rozšířeným verzím excelu je lepší šablony vytvářet trošku složitěji než dříve (šablony mají nastaven parametr NPOI\_TEMPLATE na 1). Tyto šablony potom fungují bez ohledu na instalovanou verzi MS Excel.

Současně je možné vytvářet výstupy 3D v celé řadě formátů (TIN, DT4, LandXML, AC1, AC2, ACV). Výhodou je, že všechny výstupy vznikají současně v jediném výpočtu, což zaručuje vzájemnou shodnost jednotlivých typů výstupů. Tyto typy souborů jsou využívány při vytyčování pomocí (GPS, laser), pro 3D modelování

povrchů a těles resp. pro převody do jiných grafických systémů. Předpokládá se i široké využití při přípravě modelů objektů v rámci BIM.

Program RP47 zajišťuje plnou zpětnou kompatibilitu. Vstupní údaje za starších verzí programu (soubory .V47x) není nutno nijak upravovat.

## 2. Spuštění programu

Program RP47 se spouští z menu hlavního okna aplikace Roadpac příkazem ze skupiny menu "Vytyčení / Vytyčení vozovky a koridoru (47, xls) " nebo i samostatně z adresáře Roadpac jako RP47D.EXE.

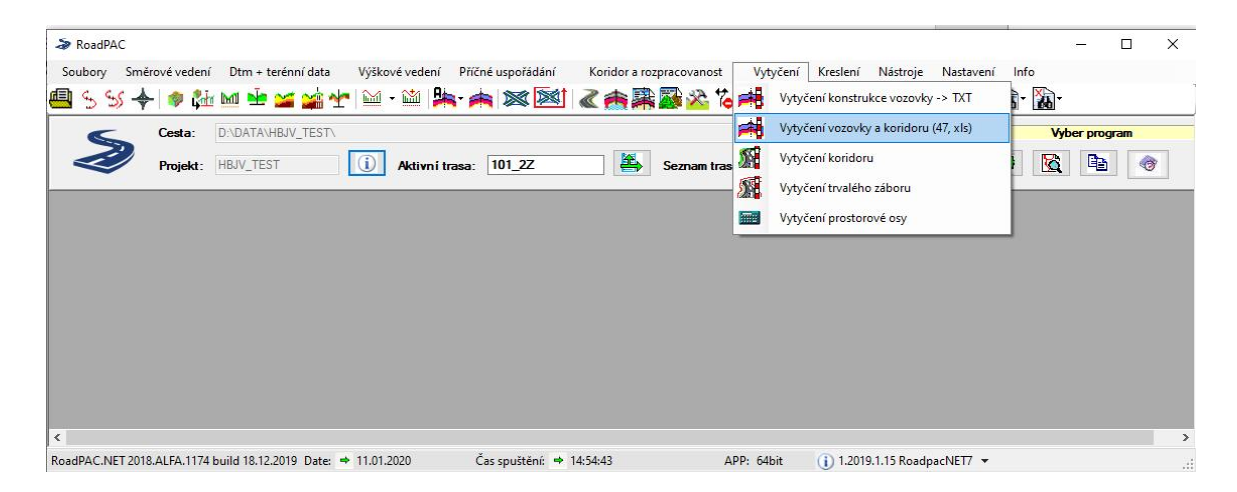

Se silničním systémem RoadPAC program komunikuje prostřednictvím souboru CONFIG.RDP a RPHEADER.INI, ve kterých jsou uloženy údaje o pracovním adresáři, o aktuálně nastaveném projektu a trase a údaje o zpracovateli výpočtu.

### 3. Obrazovka, Menu, základní funkce programu

Program RP47 po spuštění a otevření vstupního souboru zobrazí základní obrazovku (obr. 1).

| s  | oubor               | Výpoče           | et             |         |                  |                   |        |                  |           |            |                             |      |                     |                                            |                       |                  |              |
|----|---------------------|------------------|----------------|---------|------------------|-------------------|--------|------------------|-----------|------------|-----------------------------|------|---------------------|--------------------------------------------|-----------------------|------------------|--------------|
| Na | stavenív            | výpočtu          | Popisy ve v    | vstupu  | Nastaven í vrste | ev Soubory brialu | Kontro | ln í kresba (t9' | 1) Rozšíř | ená nastav | ení                         | _    |                     | Výstupní soubo                             |                       |                  |              |
|    | Traes.              |                  | 101            |         | ×                | Soubor: D:\data\[ | 01-201 | est.v47x         |           |            |                             |      |                     | 101_VYT - aren                             | az_vpravo             |                  | $\mathbf{n}$ |
|    | Osa:                | į.               | 101            |         | ~                | Od 147.060000     | Do     | 147 601000       | Krok      | 20,000     | ^ Staničení ∧<br>147 046074 |      | Vyplnit podle trasy | Výstup:                                    |                       |                  |              |
|    | Niveleta<br>VXX/SXX | (                | 101            |         | ¥<br>•           | 148.040000        |        | 148.501000       |           | 20.000     | 147.106200                  | 555  |                     | XLS (default xls)<br>Tx                    | 0                     |                  |              |
|    | DTM:                | Ē                | D1_u_20_2      | 013.dt4 |                  | 150.920000        |        | 151.521000       |           | 20.000     | ■ 147.207000                | Tabu | jika 🗹 🛛 555 🗌      | 3D Výstup                                  |                       |                  | \•           |
| 6  | Režim výr<br>● V43/ | vočtu<br>V51/V56 |                |         | I/SPR            | 153.300000        |        | 153.741000       |           | 20.000     | 147.280060                  | _    |                     |                                            |                       |                  |              |
| 5  |                     |                  |                |         |                  |                   |        |                  |           |            | * <u>19467</u> 5000 *       |      |                     | Jméno soubo<br>Řádkový výs                 | iru<br>tup            | False            |              |
| R  | vrstva              | Název<br>bodu    | Vztažný<br>bod | Směr    | X - odsun        | Z - odsun         | Filtr  | Označen          | í bodu    |            | popis                       | _    | Poznámka            | lemplate                                   |                       | default xis      |              |
|    | 0                   | 33               | #DRR2          | X       | 0.2              | 00 0.000          |        | 101#ST3          | ##STM4#   | #CV##      | 33 - Dno drenáže vpravo     |      |                     |                                            |                       |                  |              |
| И  | 0                   | 4                | BC BC          | X       | 0.0              | 00 0.000          |        | 101#ST3          | ##STM4#   |            | hrana znevnění voravo       |      |                     | -                                          |                       |                  |              |
|    |                     |                  |                |         |                  |                   |        |                  |           |            |                             |      |                     |                                            |                       |                  |              |
|    |                     |                  |                |         |                  |                   |        |                  |           |            |                             |      |                     | Jméno soubo<br>Jméno výstupní<br>nastavení | nu<br>no souboru, pok | ud není zadáno p | oužije se z  |

Základní obrazovka programu RP47

Obrazovka je rozdělena do 3 základních oblastí.

- Levá horní část se 6 záložkami slouží k nastavení parametrů a rozsahu výpočtu.
- V levé dolní části zadáváme údaje o vytyčovaných bodech.
- V pravé části obrazovky zadáváme typy a parametry požadovaných výstupů.
- Tlačítka v dolní části obrazovky slouží k řízení výpočtů.

| Povrch /<br>měr - X - Al<br>ovrch - od<br>eží bod, Do | <sup>r</sup> směr<br>osolutně, W - ve<br>vztažného bodu<br>volené povrchy | e směru vozovky<br>i ve vzdálenosti X se vede svislá čára a na průsečíku s povrchem<br>r: | Î |
|-------------------------------------------------------|---------------------------------------------------------------------------|-------------------------------------------------------------------------------------------|---|
| #PLAN                                                 |                                                                           |                                                                                           |   |
| #PARAPLA                                              | N                                                                         |                                                                                           |   |
| #VOZOVK/                                              | <i>۱</i>                                                                  |                                                                                           |   |
| Body na                                               | tělese:                                                                   |                                                                                           |   |
| #TR                                                   | spr                                                                       | bod na konci tělesa vpravo                                                                | ł |
| WTL                                                   | spr                                                                       | bod na konci tělesa vlevo                                                                 |   |
| #KKRR                                                 | spr                                                                       | Konec krajnice - vpravo                                                                   |   |
| #KKRL                                                 | spr                                                                       | Konec krajnice - vlevo                                                                    |   |
| #DBL                                                  | spr                                                                       | Dno příkopu vlevo                                                                         |   |
| #DBR                                                  | spr                                                                       | Dno příkou vpravo                                                                         |   |
| #SDPL                                                 | spr                                                                       | vnitřní hrana vozovky na koruně (u čtyřpruhu je to okraj                                  |   |
| střed. pru                                            | hu, u dvoupruh                                                            | u osa) - SB2                                                                              |   |
|                                                       |                                                                           | Wester District Kenne Dame                                                                |   |

<u>Nově je do programu zařazena nápověda</u>, popisující aktuální možnosti programu – které povrch a které body je možno ve výpočtech používat. Obsah nápovědy se automaticky aktualizuje při přidávání dalších možností zadávání.

Panel nápovědy je umístěn na základní obrazovce vpravo nahoře.

Příručka uživatele

#### 3.1. Menu Soubor

- **Nový** otevře prázdný soubor pro vstupní data programu RP47. Program nabídne aktuální adresář projektu podle nastavení v RoadPACu.
- **Otevřít** otevře existující vstupní soubor pro program RP47. Standardní nabízené rozšíření souboru je .V47X. V tomto formátu se ukládají vstupy programu v nové verzi. Program umožňuje načítání starších verzí souborů .V47 a X47, vyberte si příslušný typ souboru v combo boxu.

| 🛫 file_share (\\192. |          |   |
|----------------------|----------|---|
| 👳 dat_schr (\\nt02)  |          |   |
| Název souboru: 101   | ✓ *.v47x | 2 |
|                      | *.v47x   |   |
|                      | *.v47    |   |

| Uložit      | uloží vstupní data do souboru "název.V47X"                   |
|-------------|--------------------------------------------------------------|
| Uložit jako | uloží vstupní data pod jiným jménem souboru "jméno.V47X"     |
|             | Původní soubor se uzavře a můžete pracovat s novým souborem. |
| Konec       | ukončí práci programu                                        |

#### 3.2. Menu Výpočet

Toto menu v současné verzi slouží jen pro ladění programu, výpočty spouštíme pomocí tlačítek na obrazovce vpravo dole

#### 4. Nastavení výpočtu a zadání rozsahu výpočtu

#### 4.1. Nastavení výpočtu

| Trasa    | Nový typ souboru (.TRSX), kde se ukládají údaje o trase. Pokud<br>soubor neexistuje, použije se pro jeho vytvoření jméno osy (soubor<br>.SHB nebo .XHB). V tomto souboru budou postupně ukládány<br>další údaje popisující aktuální trasu |
|----------|----------------------------------------------------------------------------------------------------|
| Osa      | název soubor .SHB resp. XHB s osou trasy, nezadává se, přebírá se jméno trasy ze souboru trasa                                                                                                    |
| Niveleta | název souboru .SNI resp. XNI s nivelety trasy, nezadává se, přebírá jméno trasy se ze souboru trasa                                                                                                    |

VXX/SXX základ jména souborů V43, V51, V56, SKR, SPR, nezadává se, přebírá se jméno trasy se ze souboru trasa

#### Poznámka:

Systém RoadPAC obecně umožňuje kombinovat u jednotlivých výpočtů různá jména datových souborů. Pokud tuto možnost nevhodně využijete, může v některých případech dojít ke komplikacím při výpočtu. Z tohoto důvodu je v současné době výpočet upraven tak, aby všechny základní datové soubory měly stejný základ jména souboru.

**DTM** pro výpočty, kde se pracuje s body ze souborů příčných řezů nebo BRIAL a bude prováděn výpočet řezů příslušnými programy (RP51, RP56 resp. BRIAL) je nutné zadat jméno terénního modelu ve formátu .DT4.

#### **Režim výpočtu** program RP47 umožňuje pracovat ve dvou režimech.

| Nastavení výpočtu       | Popisy ve výstupu | Nastavení vrs |  |  |  |
|-------------------------|-------------------|---------------|--|--|--|
| Trasa:                  | 101               | ~             |  |  |  |
| Osa:                    | 101               | ~             |  |  |  |
| Niveleta                | 101               | ~             |  |  |  |
| VXX/SXX                 | 101               | ~             |  |  |  |
| DTM:                    | D1_u_20_2013.dt4  |               |  |  |  |
| Režim výpočtu           |                   |               |  |  |  |
| ● V43/V51/V56 ○ SKR/SPR |                   |               |  |  |  |

V <u>základním režimu V43/V51/V56</u> program RP47 provede výpočet pokrytí a příčných řezů včetně výpočtu drenáží ve svém pracovním adresáři ze vstupních dat v souborech V43, V51, V56 a případně i V90 (BRIAL). Použije se nový systém staničení zadaný tomto programu. Ze vzniklých souborů SKR a SPR se spočítají požadované výstupy a ty se uloží ve vašem datovém adresáři. Vaše soubory SKR, SPR a další v datovém adresáři nejsou při výpočtech vytyčení nijak měněny. Tento režim se používá při vytyčování, kdy se dodavateli dodává celá řada různých vytyčení v různých intervalech staničení.

V <u>režimu SKR/SPR</u> program RP47 výpočty pomocí programů RP43 a dalších neprovádí. Výstupy se připraví z existujících souborů .SKR a SPR. Pokud jsou požadována staničení, která v těchto souborech nejsou, budou vynechána. Režim SKR/SPR pracuje rychleji (volá se méně programů), ale je nutné dbát na to, že soubory SKR a SPR opravdu obsahují všechna potřebná staničení a a jsou aktuální a synchronizované. <u>Doporučujeme dávat</u> <u>přednost režimu V43/V51/V56, protože tím automaticky zajistíte,</u> <u>že soubory SKR a SPR opravdu přesně odpovídají zadání v V43 a</u> <u>V51,V56 a V90.</u>

- Soubor jméno souboru vstupních dat, se kterým právě pracujeme
- **Rozsah výpočtu** zadává se standardním způsobem, staničení od a do v km, interval (v metrech) a individuální staničení. Tlačítko vyplň podle délky trasy má běžný význam. Pokud zaškrtneme "Použít systém

staničení", program použije existující systém staničení v souboru .SSS, rozsah od / do není v tomto případě možno zadat. <u>Existující soubor .SSS v adresáři dat se výpočtem programu RP47 nemění, program si vytváří vlastní data v pracovním adresáři.</u>

#### 4.2. Popisy ve výstupu

Texty, zadané na této záložce budou vytištěny v záhlaví každé strany výstupních údajů tak, aby oddělením listů nemohlo dojít k záměně údajů. Údaje jsou nepovinné.

|                                             | x                                                                                                    |
|---------------------------------------------|----------------------------------------------------------------------------------------------------|
| Výstupní soubor:                            |                                                                                                    |
| 101_VYT - drenaz_vpravo<br>Výstupní formáty |                                                                                                    |
| Výstup:                                     | Eq                                                                                                    |
| XLS (default.xis)<br>Txt<br>3D Vistup       | <b>V</b><br><b>V</b>                                                                                                |
|                                             | Výstupní soubor:<br>101_VYT - denaz_vpravo<br>Výstupní formáty<br>Výstup:<br>XLS (default x8)<br>TAt<br>30. Vistinn |

Stavba Název stavby

**Objekt** Označení objektu

Verze Verze výpočtu, obvykle se zde zadává datum výpočtu, zadání #DATUM# vyvolá vstup aktuálního data výpočtu.

#### 4.3. Nastavení vrstev

Na této záložce se nastaví základní údaje pro jednotlivé konstrukční vrstvy

| 4  | Z RoadPA   |                         |                                                                            |              |                         | - | x      |
|----|------------|-------------------------|----------------------------------------------------------------------------|--------------|-------------------------|---|--------|
| 2  | Soubor     | Výpočet                 |                                                                            |              |                         |   |        |
| N  | astavení v | počtu Popisy ve výstupu | Nastavení vrstev Soubory brialu Kontrolní kresba (†91) Rozšířená nastavení |              | Výstupní soubor:        |   |        |
| ĨF | Vistva     | List výstunu            | Obsab (popis)                                                              | Neexportovat | 101_VYT - drenaz_vpravo |   |        |
|    | 0          | 101 Drenáže             | Body drenáže voravo                                                        |              | Výstupní formáty        |   |        |
|    |            |                         |                                                                            |              | Výstup:                 |   | <br>Ex |
|    |            |                         |                                                                            |              | XLS (default xls)       |   |        |

| Vrstva       | číslo vrstvy, shodné s indikátorem vrstvy v popisu vytyčovaných bodů (1.sloupec tabulky) |
|--------------|------------------------------------------------------------------------------------------|
| List výstupu | jméno listu v souboru MS Excel, do něhož budou uložena data příslušné vrstvy             |
| Obsah        | Popis obsahu vrstvy, zobrazí se v záhlaví listu výstupní sestavy                         |
| Neexportovat | zadáním kódu "n" lze potlačit výstup některé vrstvy                                      |

#### Poznámka

U větších akcí, kde se opakují podobná zadání vozovek, je výhodné připravit si vytyčení všech vrstev vozovky najednou. Takový soubor se dá snadno opakovaně využívat – přebírá se mezi jednotlivými objekty a pomocí zadání "n" v položce Neexportovat snadno potlačíme výstup vrstev, které právě nepotřebujeme.

| bor Data Mož    | nosti Ladění      |                                |              |                   |   |
|-----------------|-------------------|--------------------------------|--------------|-------------------|---|
| stavení výpočtu | Popisy ve výstupu | Nastavení vrstev Sklony Náhled |              |                   |   |
| Vistva          | List výstupu      | Obsah                          | Neexportovat | Pořadí bodů v xls | × |
| 1               | 183 AB3           | Body na vrstvě AB              |              | <u></u>           |   |
| 2               | 183 OKII          | Body na vrstvě OKII            |              |                   |   |
| 3               | 183 MZK           | Body na vrstvě MZK             | n            |                   |   |
| 4               | 183 ŠP            | Body na vrstvě ŠP              | n            |                   |   |
|                 | -                 |                                |              |                   |   |

#### 4.4. Soubory BRIALu

Pokud ve výpočtu použijeme body, získané výpočtem v programu BRIAL (subassemblies), je nutno zadat příslušné vstupní soubory .V90 a interval, kdy mají být aplikovány ve výpočtu. <u>POZOR, v tomto případě musíte vždy použít základní režim výpočtu V43/V51/56.</u>

| 17 RoadPAC - SI47 (v 2018)                                                                                                    |                                              |   |                                             | -     | x        |
|----------------------------------------------------------------------------------------------------|----------------------------------------------|---|---------------------------------------------|-------|----------|
| Soubor Výpočet<br>Nastavení výpočtu Popisy ve výstupu Nastavení vrstev Soubory bral                                             | u Kontrolní kresba (191) Rozšířená nastavení |   | Výstupní soubor:                            |       |          |
| R         Od staničeni         Do staničeni         Název souboru           146.920000         153.750000         101_STVOZ.v90 |                                              |   | 101_VYT - drenaz_vpravo<br>Výstupní formáty |       |          |
| 146.920000 147.570000 172_LV.v90<br>147.570100 147.865000 172_LN.v90                                                            |                                              |   | Výstup:<br>XLS (default.xls)                |       | Ex<br>V  |
| 147.865100 147.981000 172_LV.v90<br>147.981100 148.079000 172_LN.v90                                                            |                                              |   | Txt<br>3D Výstup                            |       | <b>v</b> |
| 148.079100 148.659000 172_LV.v90<br>148.659100 149.405000 172_LN.v90                                                            |                                              |   |                                             |       |          |
| 149.405100 150.490000 172_LV.v90<br>150.490100 150.940000 172_LN.v90                                                            |                                              | ~ | Jméno souboru<br>Didlový výstup             | Enlag | _        |

#### 4.5. Kontrolní kresba (t91)

Program RP47 může vykreslit kontrolní kresbu s označením vytyčovaných bodů.

| 17 RoadPAC - SI47 (v 2018)                                                         |                                            |                                             | x  |
|------------------------------------------------------------------------------------|--------------------------------------------|---------------------------------------------|----|
| Soubor Výpočet                                                                     |                                            |                                             |    |
| Nastavení výpočtu   Popisy ve výstupu   Nastavení vrstev   Soubory brialu          | Kontrolní kresba (†91) Rozšířená nastavení | Výstupní soubor:<br>101_VYT - drenaz_vpravo |    |
| Velikost                                                                           | 0.2                                        | Výstupní formáty                            |    |
| Velikost textu                                                                     |                                            | Výstup:                                     | Ex |
| Vyrobit ladicí T91                                                                 | True                                       | XLS (default xls)                           | I  |
| Zobrazit název bodu                                                                | False                                      | Txt                                         | ~  |
| Zobrazit popis                                                                     | True                                       | 3D With the                                 |    |
| Zobrazit poznámku                                                                  | False                                      | 30 Vyadp                                    |    |
| Soubor stylů<br>Pokudia zadána použila se po ladicí vístvo zadový se kos stvů: S91 |                                            |                                             |    |
| i okuu je zavano, pouzije se pronavići Vyslup zabany slobor stylu 551              |                                            | Jméno souboru                               |    |
|                                                                                    |                                            | Rádkový výstup False                        |    |

| Soubor stylů       | je-li zadáno, použije se styl pro kreslení řezů (jmeno.S91). Popis<br>obsahu je uveden v návodu programu RP91 Kreslení příčných řezů.<br>Není-li tento údaj uveden, program použije default hodnoty. |
|--------------------|----------------------------------------------------------------------------------------------------|
| Velikost           | velikost popisu názvů bodů                                                                                                    |
| Velikost textů     | velikost textových popisů bodů                                                                                                    |
| Vyrobit T91        | T / F – vytvořit kontrolní kresbu, výkres ve formátu .T91                                                                                                    |
| Zobrazit název bod | lu T / F, údaje z tabulky zadání vytyčovaných bodů                                                                                                    |

Zobrazit popis Zobrazit poznámku T / F, údaje z tabulky zadání vytyčovaných bodů

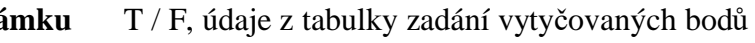

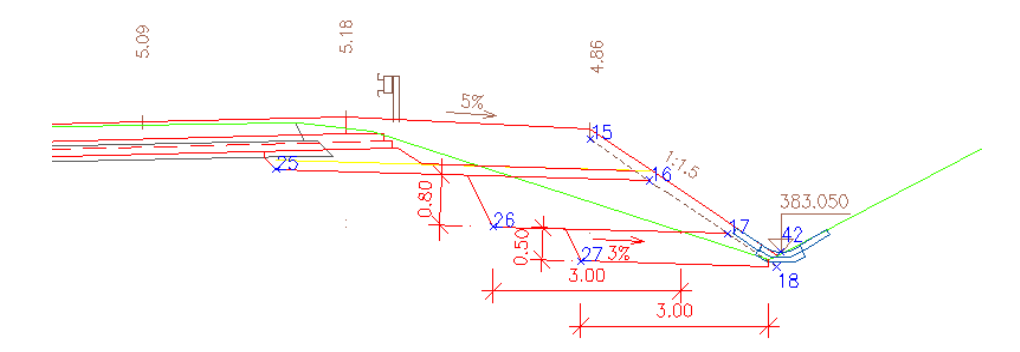

#### 4.6. Rozšířená nastavení

V této záložce se zadávají speciální nastavení, která umožňují výpočty se zaměřenými body starého stavu při rekonstrukcích nebo výpočtu bodů na kolmicích k niveletě u výpočtu konstrukcí.

| Nastavení výpočtu                     | Popisy ve výstupu Nast                             | avení vrstev | Soubory brialu  | Kontroln í kresba (t9  | 91) Rozšířená nastavení                                                    |
|---------------------------------------|----------------------------------------------------|--------------|-----------------|------------------------|----------------------------------------------------------------------------|
| Filtr                                 |                                                    |              |                 |                        |                                                                            |
| Název souborů s                       | tarého stavu                                       |              |                 |                        |                                                                            |
| Použít spr                            |                                                    |              |                 | True                   |                                                                            |
| Sklon nivelety                        |                                                    |              |                 | False                  |                                                                            |
| E ZZ Debug zobra:                     | zeni                                               |              |                 | RoadPAC:               | Csi47.NastaveniVypoctu                                                     |
|                                       |                                                    |              |                 |                        |                                                                            |
| Název souborů s<br>Základ názvů soubo | <b>starého stavu</b><br>orů starého stavu (SRA, SR | B, SRC, SLA, | SLB, SLC). Sout | pory v adresáři výpoči | čtu a jmenují se *.SRA.xpp atp. (vytvoříte v DTM, * = zadaný parametr). Ve |

Podrobný popis možností a použití přesahuje rámec tohoto textu. V případě potřeby řešit problémy tohoto typu se, prosím, obraťte na autory programu.

#### 4.7. Ukázka výstupní sestavy . XLS

|    | A1 .                                          | · =    | Akce:                                 |                    |             |         |       |           |                     |             |         |
|----|-----------------------------------------------|--------|---------------------------------------|--------------------|-------------|---------|-------|-----------|---------------------|-------------|---------|
|    | A                                             | В      | С                                     | D                  | E           | F       | G     | Н         |                     | J           | К       |
| 1  | Akce:                                         |        | Dálnice D                             | 1 Brno-Kro         |             |         |       |           |                     |             |         |
| 2  | Stavba:                                       |        | )134.3 Kroměříž západ-Kroměříž východ |                    |             |         |       |           |                     |             |         |
| 3  | Objekt: D183 - Provizorní komunikace III/4327 |        |                                       |                    |             |         |       |           |                     |             |         |
| 4  | Obsah: Body na vrstvě AB                      |        |                                       |                    |             |         |       |           |                     |             |         |
| 5  | Verze:                                        |        | 21.9.2005                             |                    |             |         |       |           |                     |             |         |
| 6  |                                               |        |                                       |                    |             |         |       |           |                     |             |         |
| 7  |                                               |        | AB                                    | III, kontrolní bod | /levo       |         |       | AB I      | ll, kontrolní bod v | oravo       |         |
| 8  | staničení                                     | D      | CIS                                   | Y                  | Х           | Z       | D     | CIS       | Y                   | Х           | Z       |
| 9  | 0.000                                         | -2.500 | 000103000                             | 1 153 495.889      | 538 761.910 | 190.355 | 2.500 | 000102000 | 1 153 495.387       | 538 766.885 | 190.355 |
| 10 | 0.005                                         | -2.500 | 000103005                             | 1 153 500.864      | 538 762.412 | 190.371 | 2.500 | 000102005 | 1 153 500.362       | 538 767.387 | 190.371 |
| 11 | 0.010                                         | -2.500 | 000103010                             | 1 153 505.839      | 538 762.914 | 190.388 | 2.500 | 000102010 | 1 153 505.337       | 538 767.889 | 190.388 |
| 12 | 0.015                                         | -2.500 | 000103015                             | 1 153 510.814      | 538 763.417 | 190.404 | 2.500 | 000102015 | 1 153 510.311       | 538 768.391 | 190.404 |
| 13 | 0.020                                         | -2.500 | 000103020                             | 1 153 515.788      | 538 763.919 | 190.421 | 2.500 | 000102020 | 1 153 515.286       | 538 768.894 | 190.421 |
| 14 | 0.030                                         | -2.599 | 000103030                             | 1 153 525.748      | 538 764.824 | 190.473 | 2.599 | 000102030 | 1 153 525.226       | 538 769.997 | 190.451 |
| 15 | 0.035                                         | -2.774 | 000103035                             | 1 153 530.740      | 538 765.153 | 190.527 | 2.774 | 000102035 | 1 153 530.183       | 538 770.673 | 190.463 |
| 16 | 0.040                                         | -2.949 | 000103040                             | 1 153 535.732      | 538 765.481 | 190.586 | 2.949 | 000102040 | 1 153 535.140       | 538 771.349 | 190.475 |
| 17 | 0.040                                         | -2.949 | 000103040                             | 1 153 535.732      | 538 765.481 | 190.586 | 2.949 | 000102040 | 1 153 535.140       | 538 771.349 | 190.475 |
| 18 | 0.045                                         | -3.124 | 000103045                             | 1 153 540.725      | 538 765.809 | 190.648 | 3.124 | 000102045 | 1 153 540.097       | 538 772.026 | 190.487 |
| 19 | 0.050                                         | -3.200 | 000103050                             | 1 153 545.583      | 538 766.168 | 190.686 | 3.200 | 000102050 | 1 153 545.198       | 538 772.556 | 190.501 |
| 20 | 0.055                                         | -3.200 | 000103055                             | 1 153 550.352      | 538 766.284 | 190.715 | 3.200 | 000102055 | 1 153 550.424       | 538 772.684 | 190.530 |
| 21 | 0.060                                         | -3.200 | 000103060                             | 1 153 555.117      | 538 766.060 | 190.768 | 3.200 | 000102060 | 1 153 555.646       | 538 772.438 | 190.583 |

## 5. Údaje o vytyčovaných bodech

Údaje o vytyčovaných bodech zadáváme v levé dolní části obrazovky. V tabulce zadáváme následující údaje:

| Trasa:       101       ✓       Soubor:       D:\data\D1-20'vest.v47x         Osa:       101       ✓       Od       Do       Krok       ^       Staničení       ^         Niveleta       101       ✓       147.06000       147.601000       20.000       147.106200       147.106200         VXX/SXX       101       ✓       149.38000       150.461000       20.000       147.207000       147.207000         DTM:       D1_u20_2013.dt4        150.92000       151.521000       20.000       147.131652       147.216624         Režim výpočtu       153.300000       153.741000       20.000       147.280060       147.280060         V V43/V51/V56       O SKR/SPR       SKR/SPR       133.30000       153.741000       ✓       147.375000 ✓                                                                                                    |         |            |         |                   |                              | reni | Rozsirena nastav | Kontroln i kresba (t91) | 1   K | Soubory brialu  | Nastavení vrstev | Popisy ve výstupu   Nastavení vr |                | vypociu       | slavenn  |     |  |   |      |  |
|----------------------------------------------------------------------------------------------------|---------|------------|---------|-------------------|------------------------------|------|------------------|-------------------------|-------|-----------------|------------------|----------------------------------|----------------|---------------|----------|-----|--|---|------|--|
| Osa:         101         ∨         Od         Do         Krok         Staničení         ∧           Niveleta         101         ∨         147.060000         147.601000         20.000         147.046074         sss            VXX/SXX         101         ∨         148.040000         148.501000         20.000         147.20700         147.106200          147.20700         147.20700         147.20700         147.20700         147.31652          Tabulka ♥         Tabulka ♥           PEžm výpočtu         153.30000         153.741000         20.000         147.208000         147.208000         147.208000         147.375000         ×         ×         ×         ×         ×         ×         ×         ×         ×         ×         ×         ×         ×         ×         ×         ×         ×         ×         ×         ×         ×         ×         ×         ×         ×         ×         ×         ×         ×         ×         ×         ×         ×         ×         ×         ×         ×         ×         ×         ×         ×         ×         ×         ×         ×         ×         ×         ×         × |         |            |         |                   |                              |      |                  | D1-20\test.v47x         | a\D   | oubor: D:\data\ | ✓ So             |                                  | 101            |               | Trasa:   |     |  |   |      |  |
| Niveleta         101         ✓         147.060000         147.601000         20.000         147.046074         sss           VXX/SXX         101         ✓         148.040000         148.501000         20.000         147.106200         147.106200           DTM:         D1_u_20_2013.dt4          150.920000         151.521000         20.000         147.216624         Tabulka         ✓           Režim výpočtu         0         SKR/SPR         153.30000         153.741000         20.000         147.280060         147.280060         ✓         147.375000         ✓                                                                                                    | e trasy | plnit podł | Vy      | ^                 | Staničení                    | ^    | írok             | Do                      |       | Dd              | v 0              | 101 🗸                            |                | 101 🗸         |          | 101 |  | 1 | Osa: |  |
| VXX/SXX         101         ✓         148.040000         148.501000         20.000         147.106200         sss         Ial           DTM:         D1_u_20_2013.dt4          150.920000         151.521000         20.000         147.131652         Tabulka         ✓           Režim výpočtu         152.160000         152.920000         20.000         147.216624         147.280060         147.280060         147.375000         ✓         147.375000         ✓                                                                                                    |         |            | -       |                   | 147.046074                   |      | 20.000           | 147.601000              | 00    | 147.060000      | ~                |                                  | 101            |               | Niveleta |     |  |   |      |  |
| DTM:       D1_u_20_2013.dt4       150.920000       151.521000       20.000       147.207000       Tabulka       ✓         Režim výpočtu       152.160000       152.920000       20.000       147.216624         • V43/V51/V56       SKR/SPR       153.300000       153.741000       20.000       147.375000       ✓                                                                                                    |         |            | SSS     |                   | 147.106200                   |      | 20.000           | 148.501000              | 00    | 148.040000      |                  |                                  | 101            | x             | VXX/SXX  |     |  |   |      |  |
| DTM:         D1_u_20_2013.dt4         130.320000         131.321000         20.000         147.13102           Režim výpočtu         152.160000         152.920000         20.000         147.216624           Image: V43/V51/V56         SKR/SPR         153.30000         153.741000         20.000         147.280060                                                                                                    | SSS     | a 🖌        | Tabulka |                   | 147.207000                   | Ξ    | 20.000           | 150.461000              | 00    | 149.380000      |                  |                                  |                |               | DTH      |     |  |   |      |  |
| Neam vypoclu         153.30000         153.741000         20.000         147.280060           • V43/V51/V56         • SKR/SPR         • 147.375000         • 147.375000         •                                                                                                    |         |            |         |                   | 147,131652                   |      | 20.000           | 152 920000              | 00    | 152 160000      |                  | DTM: D1_u_20_2013.dt4            |                |               |          |     |  |   |      |  |
| ● V43/V51/V56                                                                                                    |         |            |         | 20.000 147.280060 |                              |      | 153.741000       | 152.160000 152.3200     |       | Režim výpočtu   |                  | Rezim vyp                        |                |               |          |     |  |   |      |  |
|                                                                                                    |         |            |         | ~                 | 147.375000                   | ~    |                  |                         |       |                 | R/SPR            | O SK                             |                | V51/V56       | • V43/   |     |  |   |      |  |
|                                                                                                    |         |            |         |                   |                              |      |                  |                         |       |                 |                  |                                  |                |               |          |     |  |   |      |  |
| vrstva Název Vztažný směr X - odsun Z - odsun Filtr Označení bodu popis Poznár                                                                                                    | ámka    | Pozn       |         | _                 | bis                          | рор  | odu              | Filtr Označení b        | F     | Z - odsun       | X - odsun        | Směr                             | Vztažný<br>bod | Název<br>bodu | vrstva   |     |  |   |      |  |
| 33         #DRR2         X         0.200         0.000         101#ST3##STM4##CV##         33 - Dno drenáže vpravo                                                                                                    |         |            |         | avo               | Dno drenáže vpr              | 33 - | STM4##CV##       | 101#ST3##               | 0     | 0.000           | 0.200            | X                                | #DRR2          | 33            | 0        |     |  |   |      |  |
| 0 4 PPP4 X 0.000 0.000 101#ST3##STM4##CV## PPP4 - pláň vpravo                                                                                                    |         |            |         |                   | <sup>9</sup> 4 - pláň vpravo | PPP  | STM4##CV##       | 101#ST3##               | 00    | 0.000           | 0.000            | X                                | PPP4           | 4             | 0        |     |  |   |      |  |
| 0 3 RC X 0.000 0.000 101#ST3##STM4##CV## hrana zpevnění vpravo                                                                                                    |         |            |         | vo                | na zpevnění vprav            | hran | STM4##CV##       | 101#ST3##               | 0     | 0.000           | 0.000            | X                                | RC             | 3             | 0        |     |  |   |      |  |

#### 5.1. Vrstva, Název bodu

- Vrstva
  číslo vrstvy. Vrstvou rozumíme seznam bodů, který je vytyčen v jednom bloku výpočtu (list souboru .XLS, soubor. TXT, soubor 3D výstupu). U vytyčení vozovek se zpravidla použije číslování (1, 2, 3,...) shora obdobně jako u programu RP72 kubatury konstrukčních vrstev. Označení vrstvy není limitováno, může být použito i jiné označení vrstvy.
- Název boduoznačení bodu v řezu. Libovolný alfanumerický znak (1-2 znaky).Pro jednotlivé konkrétní stavby bývá systém číslování bodů v řezu<br/>pevně určen.

#### 5.2. Vztažné body

Vztažný bod je bod, od kterého je nový bod vypočten. V této části zadání je potřeba rozlišovat, zda pracujeme s body pokrytí, tělesa nebo BRIALu.

Z důvodu zpětné kompatibility se staršími verzemi souborů V47 je ponechána struktura tabulky stejná pro všechny typy výpočtu.

#### 5.2.1. Výpočty na základě pokrytí komunikace – (soubor .SKR)

Konvence odpovídá existujícímu programu pro výpočet vytyčení RP45 (viz obr.). Body se zadávají jako LA,LB,LC resp. RA,RB,RC pro levou resp. pravou stranu komunikace

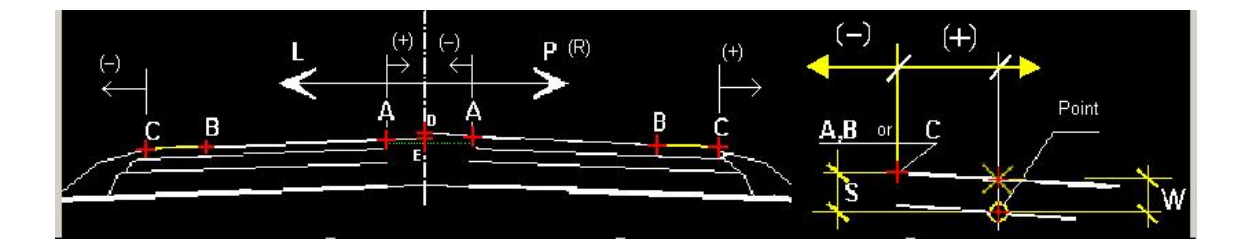

- LCZ, RCZ Nově jsou zařazeny i vztažné body LCZ a RCZ. Jsou určeny pro výpočty v místech, kde je definována zpevněná plocha pomocí zvláštních tvarů (např. rampy, získané výpočtem v programu SI42). Body LCZ resp RCZ jsou definovány takto:
  - je-li v řezu zvláštní tvar, LCZ (RCZ) je první bod zvláštního tvaru
  - není-li v řezu zvláštní tvar, bod LCZ (RCZ) je shodný s bodem LC (RC)

S body LCZ a RCZ se dále pracuje shodně jako s body LC a RC.

- LAZ, RAZ Bod lomu vozovky (autobusová zastávka). Bod leží mezi body LA a LB resp RA a RB. Pokud není v řezu autobusová zastávka zadána, je bod LAZ (RAZ) shodný s bodem LB (RB)
- LOM, ROM Bod bočního omezení, pokud v řezu existuje. Pokud existuje v řezu boční omezení, všechny body, které leží za tímto bodem, jsou totožné s bodem LOM (ROM).

#### 5.2.2. Body na zemním tělese – jednotlivé body

Vztažné body jsou označeny uvozujícím znakem #. Body jsou dostupné z příčného řezu v souboru .SPR.

POZOR, při použití bodů tělesa je nutno povolit použití bodů příčného řezu v záložce "Rozšířené nastavení". Parametr "Použít .SPR" je nutno nastavit na hodnotu True. Je potřeba zadat v parametrech výpočtu terénní model – soubor .DT4.

Ve výpočtech můžete používat následující body

- a) <u>konec tělesa</u> vlevo, vpravo. Poslední bod tělesa směrem od osy komunikace.
   #TL, #TR
- b) <u>konec krajnice R, L</u> #KKRL, #KKRR
- b) <u>příkop vlevo, vpravo</u> #DBL, #DBR

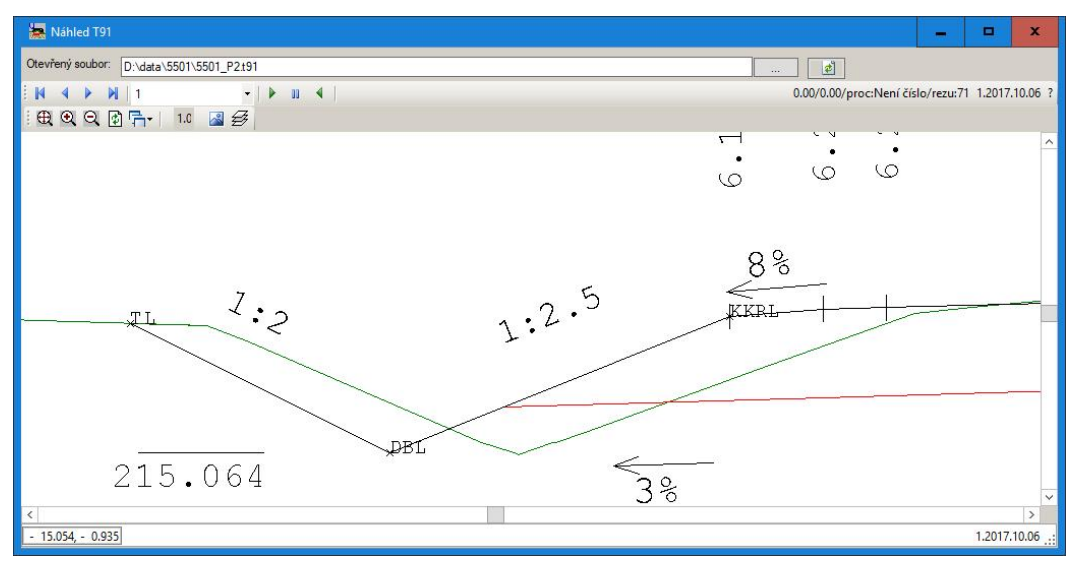

c) <u>drenáže LL, LP, PL, PP</u>

#DLL1, #DLL2, #DLL3, #DLL4

#DLR1, #DLR2, #DLR3, #DLR4

#DRL1, #DRL2, #DRL3, #DRL4

#DRR1, #DRR2, #DRR4, #DRR4

Body jsou číslovány tak, že bod ...1 je vždy nejblíže ose a body ...2 a ...3 tvoří dno drenáže.

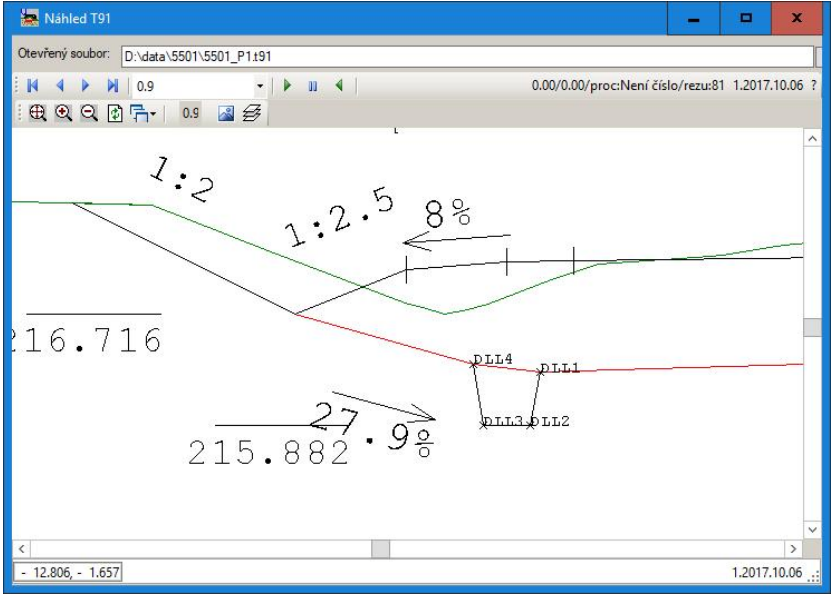

e) <u>body na lomech pláně</u>

PLAN\_L1, PLAN\_L2, PLAN\_R1, PLAN\_R2

Lomové body pláně tak, jak jsou zadány v programu SI43 pokrytí. L1, R1 jsou blíže ose, L2 a R2 na vnější straně tělesa. Tyto body jsou dostupné ze souboru .SKR

f) <u>poslední bod na hrubém tělese vlevo, vpravo</u> #HTL, #HTR

#### 5.2.3. Body na zemním tělese – skupiny bodů

Program RP47 umožňuje pracovat i se skupinami bodů tam, kde není celkový počet bodů předem znám – silniční těleso a pláň.

a) Body tělesa vlevo (vpravo)

Zadáme do vztažného bodu hodnotu #TL\* (#TR\*). Vytvoří se skupina bodů tělesa, která začíná bodem v místě kde protíná pláň těleso a končí posledním bodem tělesa (bod #TL resp. #TR). Názvy bodů (2.sloupec tabulky) se vytvoří přidáváním čísel 1,2,3,... k názvu zadanému v tabulce.

| 1 | vrstva | Název<br>bodu | Vztažný<br>bod | Směr | X - odsun | Z - odsun | Filtr | Označení bodu | popis | Poznámka |
|---|--------|---------------|----------------|------|-----------|-----------|-------|---------------|-------|----------|
|   | 1      | 10            | #TL*           | Х    | 0.000     | 0.000     |       |               | TL    |          |
|   |        |               |                |      |           |           |       |               |       |          |

Body tělesa budou tedy číslovány jako 101,102,103,104,.....

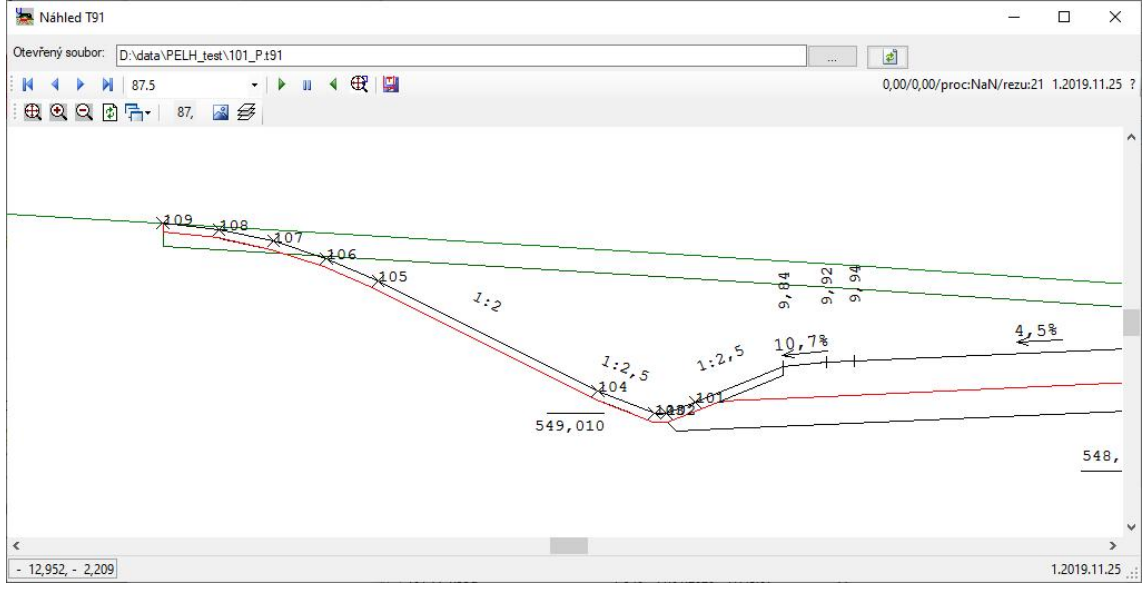

#### Poznámka:

Jednotlivé body tělesa je možné zadávat pomocí kodu #TL.1, #TL.2, ..... Posloupnosti se ale liší v jednotlivých řezech podle tvaru tělesa (typ svahu, zaoblení apod.), takže tento způsob zadávání je spíše teoretická možnost. Příslušný bod lze nejlépe najít pomocí vykreslení v kontrolní kresbě.

#### b) <u>Body hrubého tělesa vlevo (vpravo)</u>

Zadáme do vztažného bodu hodnotu #HTL\* (#HTR\*). Další postup je stejný jako u tělesa v předchozím odstavci.

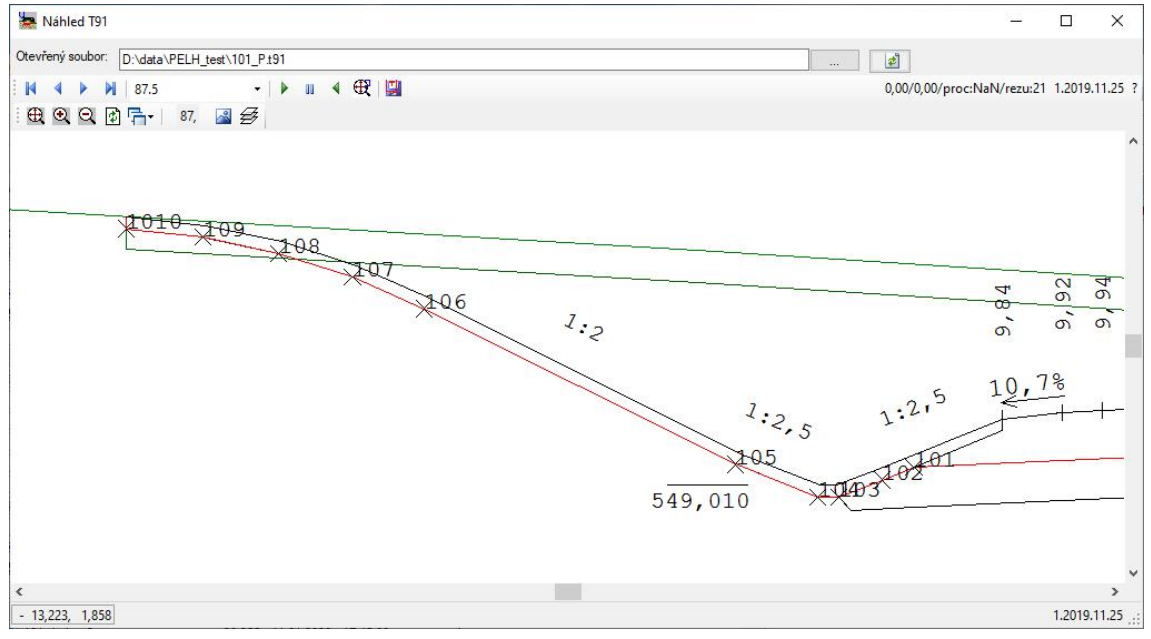

#### c) <u>Body na pláni</u>

Do vztažného bodu zadáme hodnotu #PLAN\*. Vytvoří se sada bodů popisujících pláň silničního tělesa zleva doprava.

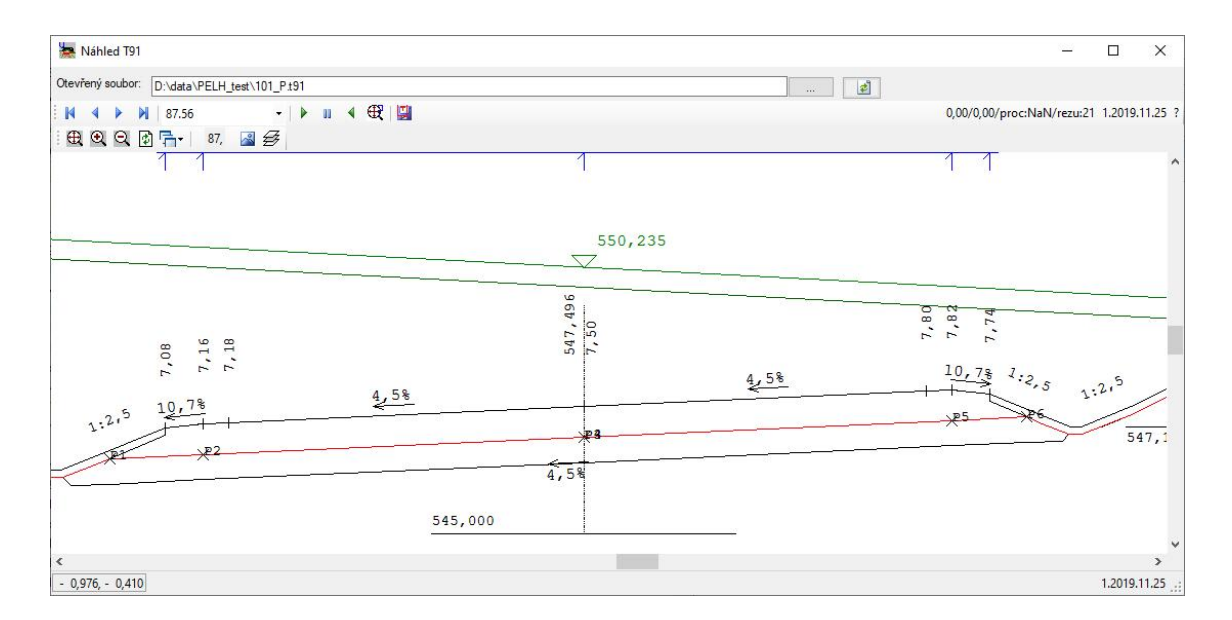

d) <u>Body na parapláni</u>

Do vztažného bodu zadáme hodnotu #PARAPLAN\*. Vytvoří se sada bodů popisujících parapláň silničního tělesa zleva doprava.

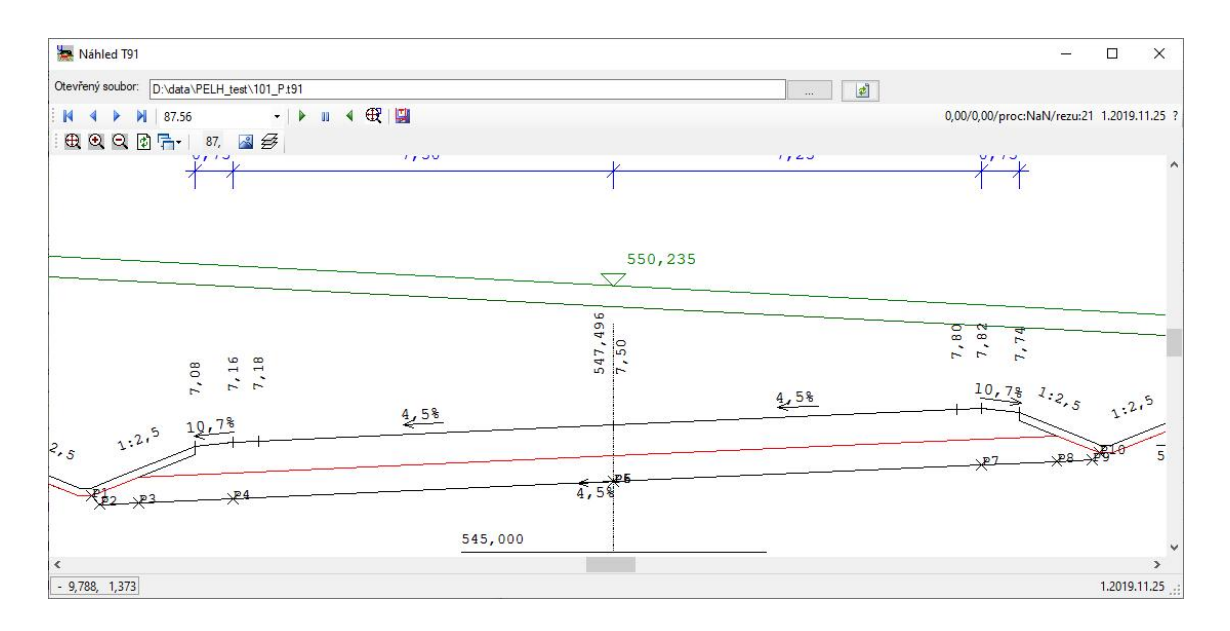

#### 5.2.4. Zadání bodů vypočtených v programu BRIAL

Vztažné body jsou názvy bodů použité ve výpočtech programem BRIAL. Názvy jsou libovolné alfanumerické řetězce. Podrobnosti jsou popsány v návodu programu BRIAL – Výpočty bodů konstrukcí a zvláštních tvarů silničních těles (subassemblies).

POZOR, u tohoto typu výpočtu je vždy nutno použít režim výpočtu V43/V51/V56 a povolit použití příčných řezů v záložce Rozšířené nastavení.

Zadání vztažných bodů podle předchozích odstavců 5.2.1, 5.2.2, 5.2.3, 5.2.4 je možno v tabulce bodů libovolně kombinovat.

#### 5.3. Směr, odsuny, filtr

| Směr (W/S) | kód druhu výpo<br>na vrstvě voz<br>vodorovně od d | očtu odpovídá programu RP45, body se počítají bud<br>ovky $\mathbf{W}$ (konstrukční a kontrolní body) nebo<br>aného bodu $\mathbf{S}$ (zajišťovací body). |
|------------|---------------------------------------------------|----------------------------------------------------------------------------------------------------|
|            | Kromě těchto<br>hodnoty směrů:                    | "historických" směrů je možné používat také tyto                                                                                                    |
|            | LSV (RSV)                                         | sklon vozovky vlevo (vpravo)                                                                                                    |
|            | LSZ (RSZ)                                         | sklon vozovky v zastávce vlevo (vpravo)                                                                                                    |
|            | LSK (RSK)                                         | sklon krajnice vlevo (vpravo)                                                                                                    |

|         | U bodů ad 5.2, 5.3 body na tělese resp. 5.4 body z BRIALu nemá označení W/S praktický význam. Kromě již uvedených sklonů lze používat standardní směry X, Z pokud je potřeba body někam |
|---------|----------------------------------------------------------------------------------------------------|
|         | posunovat (zajišťovací body).                                                                                                    |
| X-odsun | vodorovná pořadnice nového bodu (šikmo po vrstvě nebo vodorovně), +/- vpravo/vlevo od vztažného bodu                                                                                    |
| Z-odsun | svislá pořadnice bodu od vztažného bodu                                                                                                    |
| Filtr   | filtr, nepovinný údaj, viz odst. 7.                                                                                                    |

#### 5.4. Body na plochách – vozovka, pláň, parapláň

Při výpočtech výšek bodů je možné jejich výšku přímo odečítat z vozovky, pláně nebo parapláně. Uživatel zadává jen půdorysnou polohu bodu a program dopočítá odpovídající výšku. Toto zadávání má smysl v případech, kdy je vedení pláně resp. parapláně neobvyklé a nedá se snadno odvozovat od vozovkových vrstev (např lomy pláně v nestandardních místech apod). Obdobně je to na vozovce, kde nemusím sledovat polohu vytyčovaného bodu vzhledem k bodům LA, LB, LC, .....

Jak se v takovém případě postupuje, je zřejmé z následující obrázku

| oubor                                                                      | Výpočet                                                                   | t Laděn                                                              | í Vypocet-OLD                                                                                                    |                                                                 |                                                                               |                                  |                                                                                                    |                                                                                                    |                                                                       |          |                                             |                             |   |
|----------------------------------------------------------------------------|---------------------------------------------------------------------------|----------------------------------------------------------------------|----------------------------------------------------------------------------------------------------|-----------------------------------------------------------------|-------------------------------------------------------------------------------|----------------------------------|----------------------------------------------------------------------------------------------------|----------------------------------------------------------------------------------------------------|-----------------------------------------------------------------------|----------|---------------------------------------------|-----------------------------|---|
| astavení v                                                                 | výpočtu (                                                                 | Popisy ve v                                                          | ýstupu Nastavení v                                                                                                    | stev Sklony                                                     | Soubory brialu                                                                | Kontroln i kres                  | sba (t91) Rozšířená n                                                                                                    | astavení                                                                                                    |                                                                       |          | Definice výstupu Nápověda                   |                             |   |
| Trasa:                                                                     | 1                                                                         | 101                                                                  | ~                                                                                                    | Soubor: D                                                       | :\data\D5505_tes                                                              | st\101.v47x                      |                                                                                                    |                                                                                                    |                                                                       |          | Výstupní soubor:                            |                             |   |
| Osa:                                                                       | 1                                                                         | 101                                                                  | ~                                                                                                    | Od                                                              | Do                                                                            |                                  | Krok                                                                                                    | Staničení                                                                                                    | Vypinit pod                                                           | e trasv  | 101_a                                       |                             |   |
| Niveleta                                                                   | 1                                                                         | 101                                                                  |                                                                                                    | 2                                                               | 000000                                                                        | 2,200000                         | 5,000                                                                                                    |                                                                                                    |                                                                       |          | Vystupniformaty                             |                             |   |
| XX/SXX                                                                     | 6                                                                         | 101                                                                  |                                                                                                    |                                                                 |                                                                               |                                  |                                                                                                    |                                                                                                    | \$\$\$                                                                | ~        | Výstup:                                     |                             | _ |
|                                                                            |                                                                           | 101                                                                  | ~                                                                                                    |                                                                 |                                                                               |                                  |                                                                                                    |                                                                                                    | Tabulka 🗹                                                             | SSS 🗌    | XLS (D1_modernizace.xls)                    |                             |   |
| DTM:                                                                       | 0                                                                         | D55_predpo                                                           | kladany_terer                                                                                                    |                                                                 |                                                                               |                                  |                                                                                                    |                                                                                                    |                                                                       |          | 3D Véstup                                   |                             |   |
| An other states                                                            |                                                                           |                                                                      |                                                                                                    |                                                                 |                                                                               |                                  |                                                                                                    |                                                                                                    |                                                                       |          |                                             |                             |   |
| neziń vyp                                                                  | počtu                                                                     |                                                                      | 0                                                                                                    |                                                                 |                                                                               |                                  |                                                                                                    |                                                                                                    |                                                                       |          | 2                                           |                             |   |
| V43/1                                                                      | v51/V56                                                                   |                                                                      | O SKR/SPR                                                                                                    |                                                                 |                                                                               |                                  |                                                                                                    |                                                                                                    |                                                                       |          | 5                                           |                             |   |
| <ul> <li>V43/\</li> </ul>                                                  | v51/v56                                                                   |                                                                      | ⊖ SKR/SPR                                                                                                    |                                                                 |                                                                               |                                  |                                                                                                    |                                                                                                    |                                                                       |          | Jméno souboru                               |                             |   |
| V43/                                                                       | V51/V56<br>Název<br>bodu                                                  | Vztažný<br>bod                                                       | O SKR/SPR                                                                                                    | X - odsun                                                       | Z - odsun                                                                     | Filtr (                          | Dznačení bodu                                                                                                    | popis                                                                                                    |                                                                       | Poznámka | Jméno souboru<br>Řádkový výstup<br>Template | False<br>D1_modernizace_xls |   |
| <ul> <li>V43/1</li> <li>vrstva</li> <li>3</li> </ul>                       | Název<br>bodu<br>05                                                       | Vztažný<br>bod<br>LC                                                 | O SKR/SPR<br>Povrch / Směr<br>#VOZOVKA                                                                                                    | X - odsun<br>0.500                                              | Z - odsun<br>0.000                                                            | Filtr (                          | Označení bodu<br>01#ST3##STM4##CV                                                                                                    | popis<br>## 05 - vozovka                                                                                                    | - SMA                                                                 | Poznámka | Jméno souboru<br>Řádkový výstup<br>Template | False<br>D1_modernizace_xls |   |
| <ul> <li>vrstva</li> <li>3</li> <li>4</li> </ul>                           | Název<br>bodu<br>05<br>05                                                 | Vztažný<br>bod<br>LC<br>LC                                           | O SKR/SPR<br>Povrch / Směr<br>#VOZOVKA<br>#VOZOVKA                                                                                                    | X - odsun<br>0,500<br>0,500                                     | Z - odsun<br>0,000<br>-0,040                                                  | Filtr (                          | Dznačení bodu<br>01#ST3##STM4##CV<br>01#ST3##STM4##CV                                                                                                    | popis<br>## 05 - vozovka<br>## 05 - vozovka                                                                                          | - SMA<br>- ACL                                                        | Poznámka | Jméno souboru<br>Řádkový výstup<br>Template | False<br>D1_modernizace xls |   |
| <ul> <li>V43/1</li> <li>vrstva</li> <li>3</li> <li>4</li> <li>5</li> </ul> | Název<br>bodu<br>05<br>05<br>05                                           | Vztažný<br>bod<br>LC<br>LC<br>LC                                     | O SKR/SPR<br>Povrch / Směr<br>#VOZOVKA<br>#VOZOVKA<br>#VOZOVKA                                                                                                    | X - odsun<br>0,500<br>0,500<br>0,500                            | Z - odsun<br>0,000<br>-0,040<br>-0,120                                        | Filtr (                          | Dznačení bodu<br>01#ST3##STM4##CV<br>01#ST3##STM4##CV<br>01#ST3##STM4##CV                                                                                 | popis<br>## 05 - vozovka<br>## 05 - vozovka<br>## 05 - vozovka                                                                       | - SMA<br>- ACL<br>- ACP 1.vrstva                                      | Poznámka | Uméno souboru<br>Radkový výstup<br>Template | False<br>D1_modernizace.xls |   |
| vrstva     4     5     6                                                   | Název<br>bodu<br>05<br>05<br>05<br>05                                     | Vztažný<br>bod<br>LC<br>LC<br>LC<br>LC                               | SKR/SPR<br>Povrch / Směr<br>#VOZOVKA<br>#VOZOVKA<br>#VOZOVKA                                                                                                    | X - odsun<br>0,500<br>0,500<br>0,500<br>0,500                   | Z - odsun<br>0,000<br>-0,040<br>-0,120<br>-0,180                              | Filtr ()<br>11<br>11<br>11<br>11 | Dznačeni bodu<br>01#ST3##STM4##CV<br>01#ST3##STM4##CV<br>01#ST3##STM4##CV<br>01#ST3##STM4##CV                                                             | popis<br>## 05 - vozovka<br>## 05 - vozovka<br>## 05 - vozovka<br>## 05 - vozovka                                                    | - SMA<br>- ACL<br>- ACP 1.vrstva<br>- ACP 2.vrstva                    | Poznámka | Jméno souboru<br>Rádkový výstup<br>Template | False<br>D1_modernizace.xls |   |
| vrstva<br>3<br>4<br>5<br>6<br>7                                            | Název<br>bodu<br>05<br>05<br>05<br>05<br>05                               | Vztažný<br>bod<br>LC<br>LC<br>LC<br>LC                               | SKR/SPR<br>Povrch / Směr<br>#VOZOVKA<br>#VOZOVKA<br>#VOZOVKA<br>#VOZOVKA<br>#VOZOVKA                                                                                                    | X - odsun<br>0,500<br>0,500<br>0,500<br>0,500<br>0,500          | Z - odsun<br>0.000<br>-0.040<br>-0.120<br>-0.180<br>-0.240                    | Filtr ()                         | Dznačení bodu<br>01#ST3##STM4##CV<br>01#ST3##STM4##CV<br>01#ST3##STM4##CV<br>01#ST3##STM4##CV<br>01#ST3##STM4##CV                                         | popis<br>## 05 - vozovka<br>## 05 - vozovka<br>## 05 - vozovka<br>## 05 - vozovka                                                    | - SMA<br>- ACL<br>- ACP 1.vrstva<br>- ACP 2.vrstva<br>- MZK           | Poznámka | Jméno souboru<br>Radkový výstup<br>Template | False<br>D1_modernizace xls |   |
| vrstva<br>vrstva<br>3<br>4<br>5<br>6<br>7<br>8<br>2                        | Název<br>bodu<br>05<br>05<br>05<br>05<br>05<br>05<br>05                   | Vztažný<br>bod<br>LC<br>LC<br>LC<br>LC<br>LC<br>LC                   | <ul> <li>SKR/SPR</li> <li>Povrch / Směr</li> <li>#VOZOVKA</li> <li>#VOZOVKA</li> <li>#VOZOVKA</li> <li>#VOZOVKA</li> <li>#VOZOVKA</li> <li>#VOZOVKA</li> <li>#VOZOVKA</li> </ul>                                                                                                    | X - odsun<br>0,500<br>0,500<br>0,500<br>0,500<br>0,500          | Z - odsun<br>0.000<br>-0,040<br>-0,120<br>-0,180<br>-0,240<br>-0,440          | Filtr ()                         | Dznačeni bodu<br>01#ST3##STM4##CV<br>01#ST3##STM4##CV<br>01#ST3##STM4##CV<br>01#ST3##STM4##CV<br>01#ST3##STM4##CV<br>01#ST3##STM4##CV                     | popis<br>##05 - vozovka<br>##05 - vozovka<br>##05 - vozovka<br>##05 - vozovka<br>##05 - vozovka                                      | - SMA<br>- ACL<br>- ACP 1. vrstva<br>- ACP 2. vrstva<br>- MZK<br>- SD | Poznámka | Jméno souboru<br>Radkový výstup<br>Template | False<br>D1_modernizace.xls |   |
| vrstva<br>3<br>4<br>5<br>6<br>7<br>8<br>0<br>1                             | Název<br>bodu<br>05<br>05<br>05<br>05<br>05<br>05<br>05<br>05<br>05<br>05 | Vztažný<br>bod<br>LC<br>LC<br>LC<br>LC<br>LC<br>LC<br>LC<br>LC<br>LC | SKR/SPR           Povrch / Směr           #VOZOVKA           #VOZOVKA           #VOZOVKA           #VOZOVKA           #VOZOVKA           #VOZOVKA           #VOZOVKA           #VOZOVKA           #VOZOVKA           #VOZOVKA           #VOZOVKA           #VOZOVKA           #VOZOVKA | X - odsun<br>0,500<br>0,500<br>0,500<br>0,500<br>0,500<br>0,500 | Z - odsun<br>0,000<br>-0,040<br>-0,120<br>-0,180<br>-0,240<br>-0,440<br>0,000 | Filtr 0                          | Dznačeni bodu<br>01#ST3##STM4##CV<br>01#ST3##STM4##CV<br>01#ST3##STM4##CV<br>01#ST3##STM4##CV<br>01#ST3##STM4##CV<br>01#ST3##STM4##CV<br>01#ST3##STM4##CV | popia<br>## 05 - vozovka<br>## 05 - vozovka<br>## 05 - vozovka<br>## 05 - vozovka<br>## 05 - vozovka<br>## 05 - plań<br>## 05 - plań | - SMA<br>- ACL<br>- ACP 1.vrstva<br>- ACP 2.vrstva<br>- MZK<br>- SD   | Poznámka | Jméno souboru<br>Rádkový výstup<br>Template | False<br>D1_modernizace.xls |   |

**Povrch / Směr** Tam, kde se zadával způsob výpočtu bodu od vztažného bodu (po vozovce nebo vodorovně), uvádí se v takové případě název plochy. Dovolené hodnoty jsou #VOZOVKA, #PLAN, #PARAPLAN.

Poloha bodu je dána staničením, vztažným bodem případným X – odsunem. Program dopočítá výšku na příslušné ploše. V zadání na obrázku nahoře platí, že ve vrstvách 3-8 uvedeného příkladu jsou kontrolní body na vozovkových vrstvách, ve vrstvě 0 je bod na pláni a ve vrstvě 1 je bod na parapláni. Všechny body jsou nad sebou.

#### 5.5. Označení bodů a popisy

**Označení bodu** kód, kterým bude bod označen ve výstupní sestavě. Aby bylo možno reagovat na požadavky uživatelů na číslování bodů, zadává se tento kód symbolicky. Je možno kombinovat libovolné pevné alfanumerické znaky s následujícími proměnnými:

| #ST3#  | celočíselná část staničení (3 cifry před des.tečkou) |
|--------|------------------------------------------------------|
| #CV#   | číslo (název) vrstvy                                 |
| #CB#   | číslo (název) bodu                                   |
| #STM3# | desetinná část staničení, 3 cifry                    |

| Příklad: | zadání             | výsledek  |
|----------|--------------------|-----------|
|          | 183#CV#0#CB##STM3# | 183103015 |
|          | 183 číslo objektu  |           |
|          | 1 číslo vrstvy     |           |
|          | 0                  |           |
|          | 3 číslo bodu       |           |

015 staničení v metrech

Systém číslování je postaven zcela obecně, aby bylo možno reagovat na požadavky dodavatelů a místní zvyklosti na stavbě

| Popis bodu | text popisující bod, objev se v záhlaví příslušného sloupce výstupního souboru .XLS |
|------------|-------------------------------------------------------------------------------------|
|            | Text je možno vykreslit do kontrolní kresby.                                        |
| Poznámka   | poznámka pro zajištění přehledu ve vstupních údajích, do výpočtu se nepoužije       |
|            | Text je možno vykreslit do kontrolní kresby.                                        |

#### 6. Výstupní údaje

Blok výstupních údajů je na obrazovce vpravo. Zadáváme zde jména výstupních souborů, požadované typy výstupů a jejich parametry.

Výstupní soubor základ jmény výstupního souboru. Z tohoto základu se odvozují jména výstupních souborů. Je-li v parametrech výstupu (popis dále) uvedeno jiné jméno souboru, bude toto jméno použito přednostně. Podle typu výstupu budou nabídnuty příslušné volitelné položky a dole se zobrazí doplňkový popis.
 Není li zadáno, použije se iméno trasy ze souboru. TPSX

Není-li zadáno, použije se jméno trasy ze souboru .TRSX

#### 6.1. Výstup ve formátu XLS

Program vytvoří soubor ve formátu XLS (MS-EXCEL) s listy, které odpovídají jednotlivým vrstvám.

Zadáváme tyto údaje:

Jméno souboru (nepovinné, zadává se jen, pokud ho potřebujeme změnit.

Template (šablona) - zadáním jména šablony lze libovolně upravovat uspořádání listu výstupu podle potřeby uživatelů.

Default šablona je v souboru default.xls

Šablony se ukládají v adresáři C:/Program Files (x86)/RoadPAC/SABLONY/RP47/...

Pokud potřebujete vytvořit svoji speciální šablonu pro Vaši akci, kontaktujte, prosím, autory programu, budete-li napoprvé potřebovat poradit.

#### 6.2. Textový výstup

Program vytvoří sadu souborů, které odpovídají jednotlivým vrstvám. Jména souborů budou vytvořena ze základu jména souboru a jména vrstev.

#### 6.3. Výstupy do 3D

Program může vytvořit celou řadu výstupů do 3D. Zaškrtnutím si zvolíte příslušné výstupy, které budou vygenerovány najednou.

Jméno souboru nepovinné, zadává se jen, pokud ho potřebujeme změnit.

**Generovat TIN** vytvoří soubor TIN pro každou vrstvu

**Generovat DT4** body vrstvy budou načteny do DTM a model bude uložen ve formátu DT4

Délka spoje max. délka povinné spojnice pro DTM

LandXML vrstvy se uloží ve formátu LandXML

Generovat AC1, AC2, AC3 vytvoří se soubory pro zpracování v programu RoadCAD Interval vrstevnic interval vrstevnic pro soubor .ACV

#### 7. Tlačítka ve spodní části panelu

Tato tlačítka slouží k řízení výpočtu a částečně se významem překrývají s položkami základních menu.

Výpočet

🚽 Uložit

Konec

Storno

| fručka | uživatele  |  |
|--------|------------|--|
| nucha  | ultivature |  |

| 101_VYT - drenaz_vpravo                                                                                                    |                                                          |   |
|----------------------------------------------------------------------------------------------------|----------------------------------------------------------|---|
| Výstupní formáty                                                                                                    |                                                          |   |
| Výstup:                                                                                                    |                                                          | 1 |
| XLS (default.xls)                                                                                                    |                                                          | [ |
| Txt                                                                                                    |                                                          | [ |
| 3D Výstup                                                                                                    |                                                          | 1 |
| Jméno souboru                                                                                                    | 20                                                       |   |
| Jméno souboru<br>Délka spoje<br>Generovat ,TIN                                                                                           | 20<br>Faise                                              |   |
| Jméno souboru<br>Délka spoje<br>Generovat .TIN<br>Generovat .DT4                                                                         | 20<br>False<br>False                                     |   |
| Jméno souboru<br>Délka spoje<br>Generovat .TIN<br>Generovat DT4<br>Generovat LandXml                                                     | 20<br>False<br>False<br>False                            |   |
| Jméno souboru<br>Délka spoje<br>Generovat TIN<br>Generovat DT4<br>Generovat LandXml<br>Generovat AC1                                     | 20<br>False<br>False<br>False<br>False                   | [ |
| Jméno souboru<br>Délka spoje<br>Generovat .TIN<br>Generovat DT4<br>Generovat AC1<br>Generovat AC3                                        | 20<br>False<br>False<br>False<br>False<br>False          |   |
| Jméno souboru<br>Délka spoje<br>Generovat. TIN<br>Generovat. DT4<br>Generovat. AC1<br>Generovat. AC1<br>Generovat. AC3<br>Generovat. ACV | 20<br>False<br>False<br>False<br>False<br>False<br>False |   |

D X

|                         |         | -   | • | x        |
|-------------------------|---------|-----|---|----------|
| Výstupní soubor:        |         |     |   |          |
| 101_VYT - drenaz_vprave | ,<br>,  |     |   |          |
| Výstupn i formáty       |         |     |   |          |
| Výstup:                 |         |     |   | Eq       |
| XLS (default xls)       |         |     |   | <b>V</b> |
| Txt                     |         |     |   |          |
| 3D Výstup               |         |     |   |          |
|                         |         |     |   |          |
| Jméno souboru           |         |     |   |          |
| Řádkový výstup          | False   |     |   |          |
| Tamplata                | default | rls |   |          |

| Výpočet | spustí výpočet podle dat zadaných na obrazovce                              |
|---------|-----------------------------------------------------------------------------|
| Uložit  | uloží vstupní soubor typu .V47X                                             |
| Konec   | ukončí běh programu, podle potřeby nabídne uložení vstupních dat po změnách |
| Storno  | ukončí činnost programu RP47, vstupní data se neuloží                       |

#### 8. Použití filtru

Filtr umožňuje vybrat do výstupní sestavy pouze některé vybrané body. Jako příklad lze uvést zajišťovací body (vodicí dráty), které je při výpočtu terénního modelu potřeba vyloučit. K tomuto účelu slouží sloupec Filtr v záložce Nastavení výpočtu a Pole Výstupní Filtr vpravo nahoře. Filtr pracuje na základě pravidla

Vyber všechny prázdné a hodnoty zadané v poli Výstupní filtr

Pokud chceme vyloučit zajišťovací body ve vrstvě 1, zadáme znak X u příslušných řádků a spustíme funkci Data / Vygenerovat terénní model. Do modelu se uloží v každém požadovaném staničení celkem 5 bodů příčného řezu, které nemají ve sloupci Filtr nic zadáno.

| Vypocel    | t bodu: D     | \Data\R        | P47\1        | 83.v47      |                 |       |                      |                               |           | - 🗆 × |
|------------|---------------|----------------|--------------|-------------|-----------------|-------|----------------------|-------------------------------|-----------|-------|
| ubor Da    | ata Možn      | osti Ladě      | ní           |             |                 |       |                      |                               |           |       |
| astavení v | výpočtu       | Popisy ve      | výstupi      | u Nastavení | vrstev Sklo     | ny Na | áhled                |                               |           |       |
| dresář     |               | D:\Data        | RP47         | V           |                 |       |                      |                               |           |       |
| sa (?hb)   |               | 183            |              | - Nivelel   | ta: (?ni) 183   |       | ▼ Kryt: (V43) 183    | T                             |           |       |
| ýstup do:  |               | 183_voa        | ovka_l       | KB.XLS      |                 |       |                      | Náhled Výstupní               | _         |       |
| ozsah      |               | Staniče        | ní od (k     | :m) 9       | itaničení do (k | .m)   | krok (m)             | SSS                           | <b>.</b>  |       |
| Vyplň pod  | le trasy      |                |              | 0.000000    |                 | 0.400 | 0000 5.000           | Použít sss                    |           |       |
| ablona vý: | stupu:        | default        |              |             | •               |       |                      |                               |           |       |
| Vrstva     | Název<br>bodu | Vztažný<br>bod | Směr<br>(W/S | X∙odsun     | Z - odsun       | Filtr | Označení bodu        | Popis bodu                    | Poznámka  | -     |
| 1          | 3             | LB             | W            | 0.500       | 0.000           |       | #ST3##CV#0#CB##STM3# | AB III, kontrolní bod vlevo   | 183_ABIII |       |
| 1          | 2             | RB             | W            | -0.500      | 0.000           |       | #ST3##CV#0#CB##STM3# | AB III, kontrolní bod vpravo  |           |       |
| 1          | 0             | LA             | W            | 0.000       | 0.000           |       | #ST3##CV#0#CB##STM3# | AB III, osa komunikace        |           |       |
| 1          | 5             | LB             | S            | -0.600      | 0.000           | Х     | #ST3##CV#0#CB##STM3# | AB III, zajišťovací bod 0,6 m |           |       |
| 1          | 6             | RB             | S            | 0.600       | 0.000           | Х     | #ST3##CV#0#CB##STM3# | AB III, zajišťovací bod 0,6 m |           |       |
| 1          | A             | LB             | W            | 0.000       | 0.000           |       | #ST3##CV#0#CB##STM3# | AB III, hrana zpevnění vlevo  |           |       |
| 1          | В             | RB             | W            | 0.000       | 0.000           |       | #ST3##CV#0#CB##STM3# | AB III, hrana zpevnění vpravo |           |       |
| 2          | 0             | LA             | W            | 0.000       | -0.040          | 2     | #ST3##CV#0#CB##STM3# | OK II, osa komnikace          | [183_OK   |       |
| 2          | 2             | LA             | W            | -0.500      | -0.040          | 2     | #ST3##CV#0#CB##STM3# | OK II, kontrolní bod vpravo   |           |       |

Obecně je filtr určen pro situace, kdy máme připraveno zadání pro celý výpočet více vrstev a potřebujeme zajistit výstup jen pro některé body bez nutnosti zásadně mazat body v tabulce.

#### 9. Příčné sklony

Na záložce lze vyžádat výstup příčných sklonů do samostatného listu souboru XLS zaškrtnutím příslušného checkboxu.

Název listunázev listu s příčnými sklony ve výstupním souboru XLSExportovat (1/0)zvolíme údaje, které požadujeme do výstupní sestavyPopistext, který se objeví v záhlaví příslušného sloupce

| • Vypocet bodu: D:    | DATA\LECH\21        | <u>_     ×</u>                 |  |
|-----------------------|---------------------|--------------------------------|--|
| ioubor Data Možn      | osti Ladění         |                                |  |
| Nastavení výpočtu 🗎   | Popisy ve výstupu   | Nastavení vrstev Sklony Náhled |  |
| Přidat do excelu list | s přičnými sklony   | Název listu: Přícný sklon      |  |
| Co                    | Exportovat<br>(1/0) | Popis                          |  |
| Levá krajnice         |                     |                                |  |
| Levá vozovka          |                     | Vozovka vlevo                  |  |
| Pravá vozovka         | 1                   | Vozovka vpravo                 |  |
|                       |                     |                                |  |

- **Šablona výstupu** soubor, v němž je uložena šablona opakovaného výpočtu. tyto šablony bude možno vytvářet pro běžné případy.
- **Zpracovatel** Zpracovatel výpočtu, objeví se v zápatí uprostřed dole. Není-li zadán a existuje-li souboru RPHEADER.INI v adresáři programu RoadPAC, použije se název z tohoto souboru.